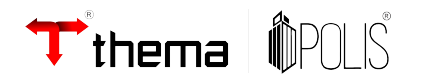

# Web PKI Instalação

21 de Agosto de 2023

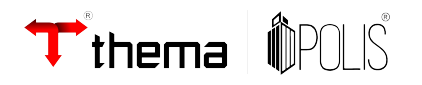

### Sumário

| Considerações do Plugin Web PKI  | 4 |
|----------------------------------|---|
| Instalação do Plugin Web PKI     | 5 |
| Redirecionamento para instalação | 5 |
| Download do Web PKI              | 6 |
| Adicionar o Plugin               | 7 |
| Acesso Utilizando o Web PKI      | 8 |

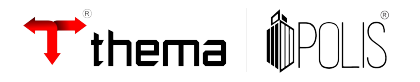

#### Considerações do Plugin:

O Plugin Web PKI, é um plugin instalável em diversos navegadores, um plugin de fácil instalação, e de compatibilidade com diversos sistemas operacionais.

Desta forma, facilitando o uso dos programas que necessitam de um certificado digital, seja ele para efetuar login, quanto para assinar documentos.

O Plugin Web PKI, veio para substituir o aplicativo "Thema acesso Hardware", uma evolução para os contribuintes que utilizam os programas externos de emissão de Notas Fiscais.

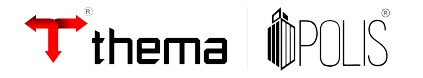

#### - Instalação do Web PKI:

Quando acessar um programa que depende de acesso por certificado, ao fazer login será solicitado a instalação do Web PKI.

| grp/acessoexterno/credencialAcessoExterno.faces |                                                                                                    | A | 5 |
|-------------------------------------------------|----------------------------------------------------------------------------------------------------|---|---|
|                                                 | grphml.thema.inf.br diz<br>The Web PKI extension is not installed<br>Voce serĂ; redirecionado para uma pĂ;gina com orientaĂŝões de<br>instalaĂŝĂ£o.<br>OK |   |   |
| Aut<br>Se                                       | enticação de Credencial com Certificado Digital<br>lecione o certificado<br>V<br>Autenticar                                                               |   |   |
|                                                 |                                                                                                    |   |   |

#### Exemplo:

Após a solicitação da instalação, ao clicar em "ok", o site será redirecionado para o site de Download do Web PKI - <u>Clique aqui</u>:

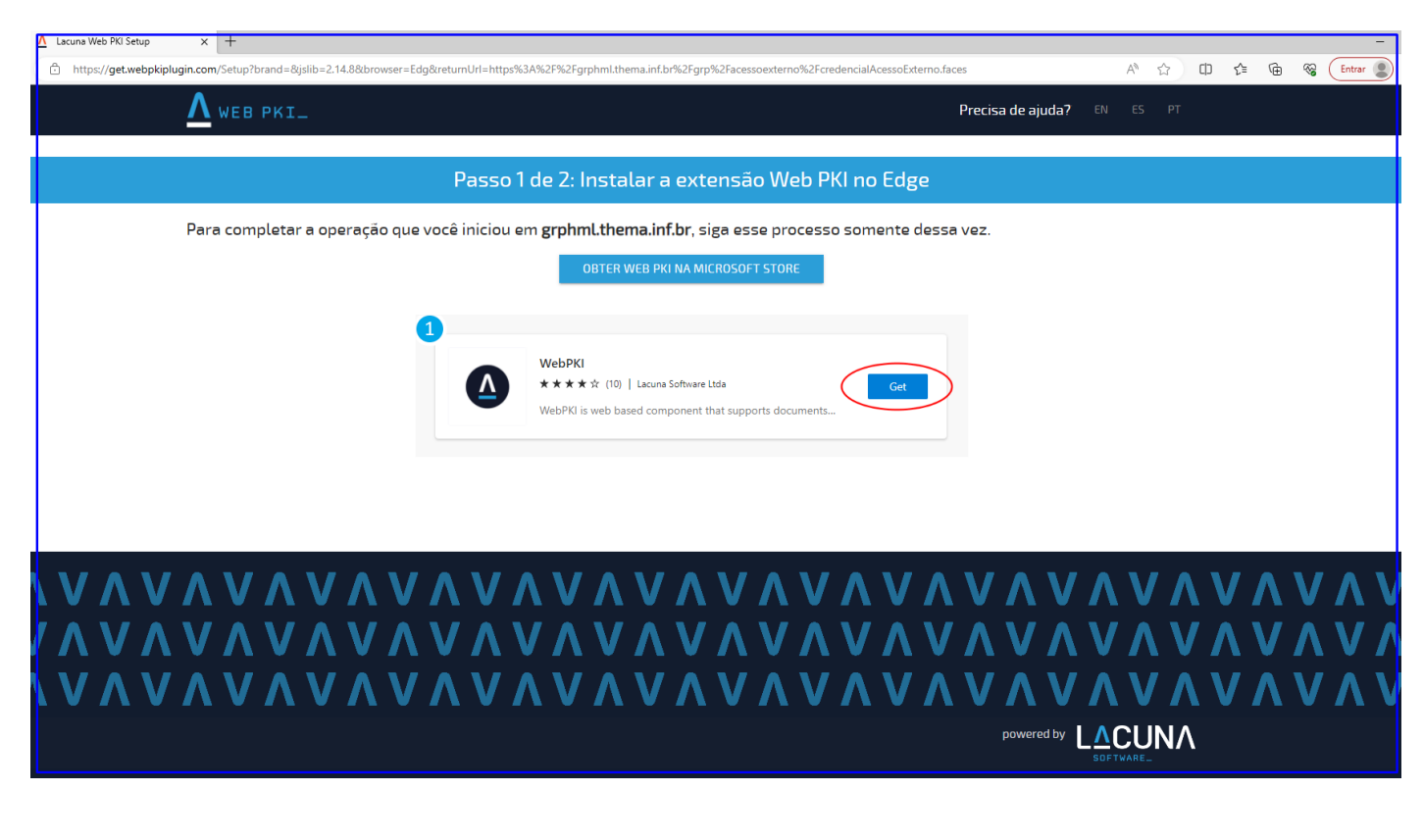

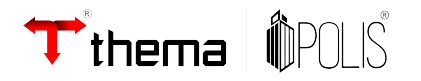

O botão de instalação apresentará o nome conforme o navegador que estiver acessando a página para download do Web PKI.

Ao clicar no botão "Obter Web PKI" iniciará o download do Plugin, apresentará a seguinte mensagem, questionando permissões para acesso, de forma a efetuar a leitura da chave do seu certificado, e incluindo no documento quando assinado.

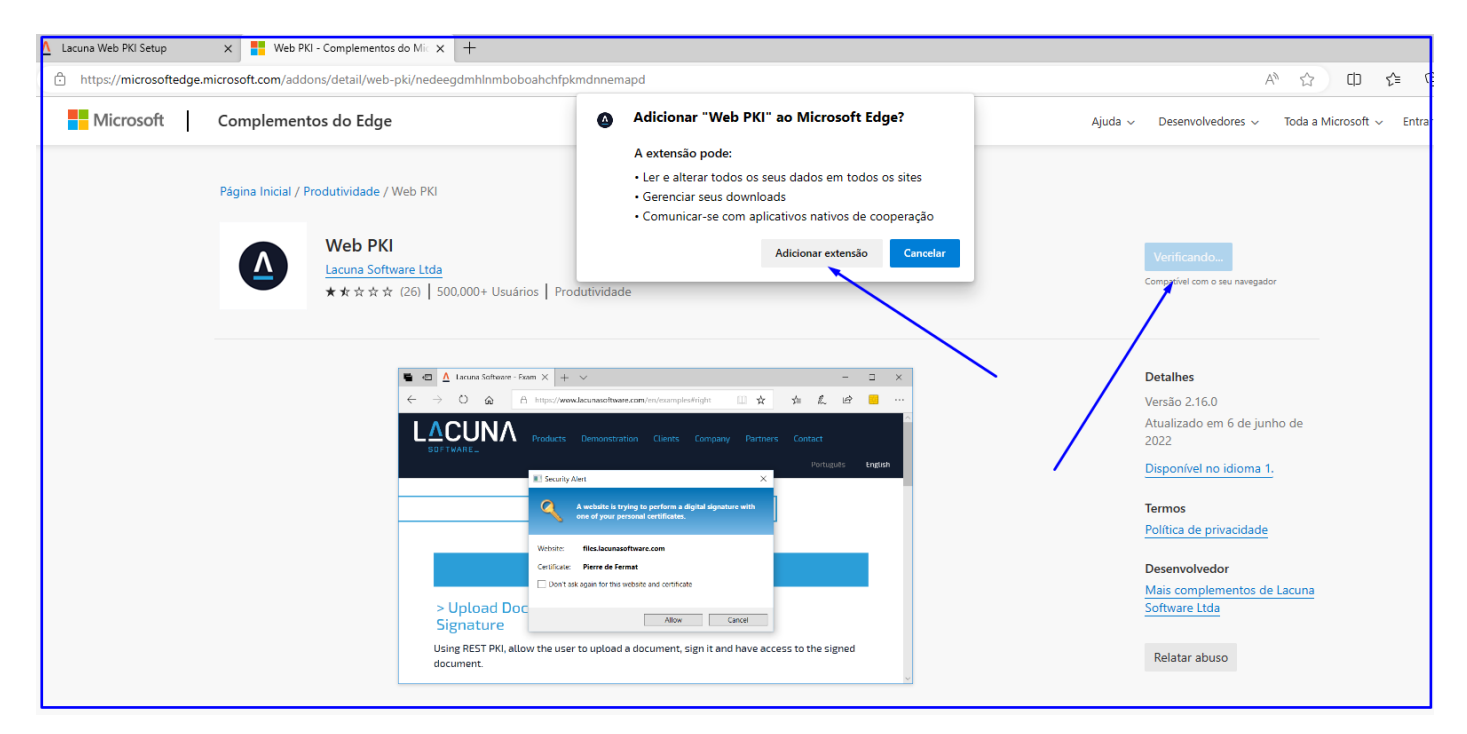

Após as permissões dadas, o seguinte passo pode ser dado, retornando ao programa desejado e efetuando o login de acesso via seu certificado:

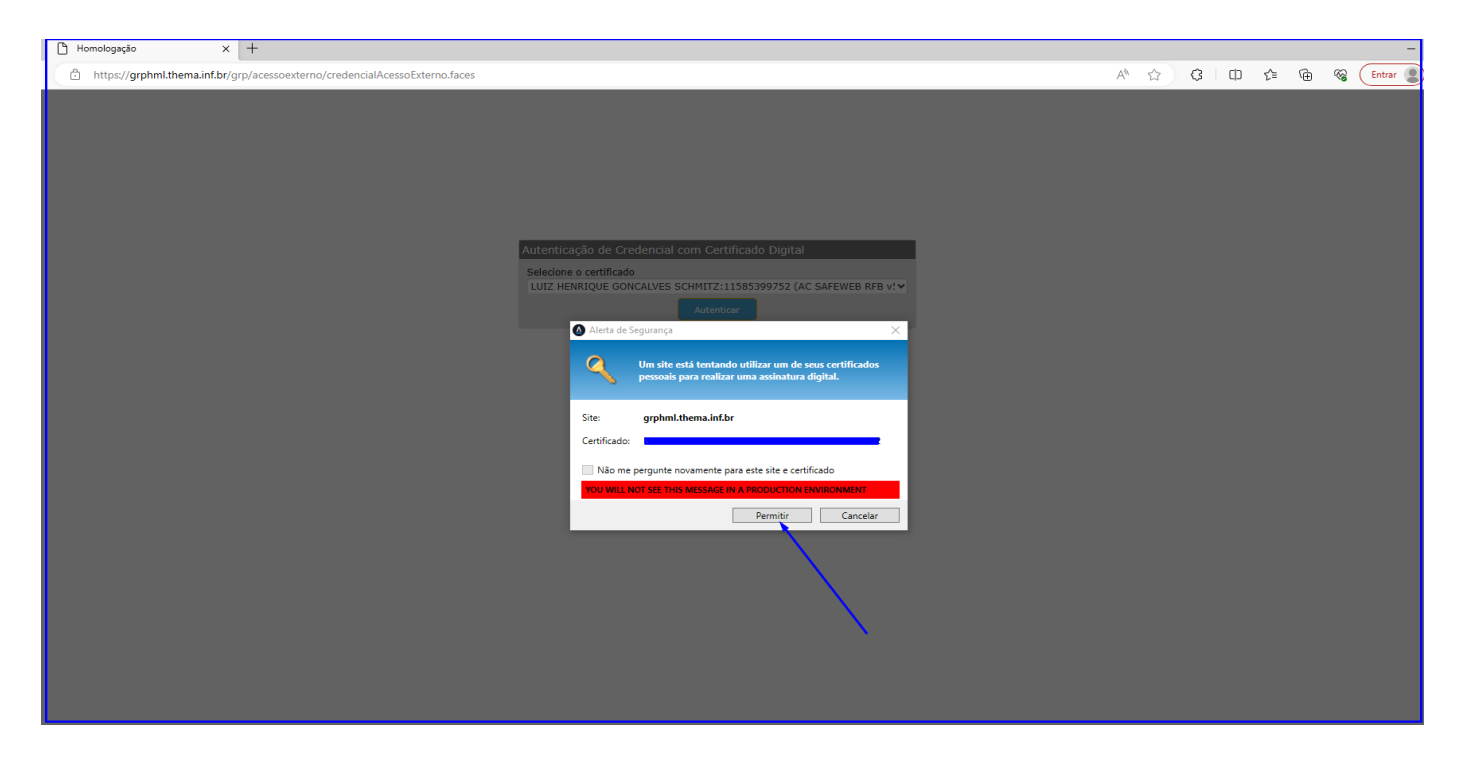

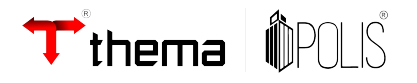

O plugin Web PKI comporta diversos modelos de Certificado, incluindo certificados em nuvem, para que possa ser possível utilizar certificado em nuvem, o mesmo deverá ser importado para dentro do plugin Web PKI:

|                                  |               | ۲   | 12 ☆       | •   |
|----------------------------------|---------------|-----|------------|-----|
| <b>I</b>                         |               | \$  | 0          | /   |
| MEUS CERTIFIC                    | CADOS         |     |            | The |
| AC SAFEW                         | EB RFB v5     |     | /          |     |
|                                  |               |     |            | ٦   |
|                                  |               |     |            |     |
|                                  |               |     |            |     |
|                                  | <b>_</b>      |     |            |     |
| c                                |               |     |            |     |
|                                  | V Importar PF | x C | Recarregar |     |
| powered by $\underline{\Lambda}$ |               |     |            |     |

## Qualquer dúvida ou esclarecimentos, permanecemos a disposição.

E-mail corporativo 51 3014.6900/51 3010.3200 https://www.thema.inf.br/noticias